ابتدا با نام کاربری و رمز عبور وارد صفحه شخصی اتوماسیون می شویم ،از سمت راست روی گزینه پرونده های کارتابل کلیک

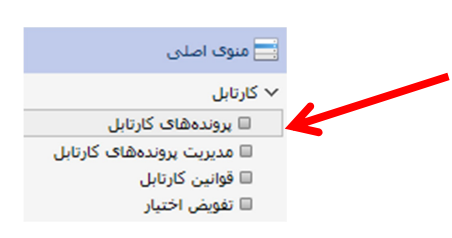

مي كنيم.

سپس با توجه به <u>ا</u>نتخاب نامه مورد نظر آیکن می کنیم. نامه مورد نظر را باز کرده و در قسمت بالای نامه باز شده گزینه [] را انتخاب نموده و نامه را به صورت pdf ذخیره می کنیم.

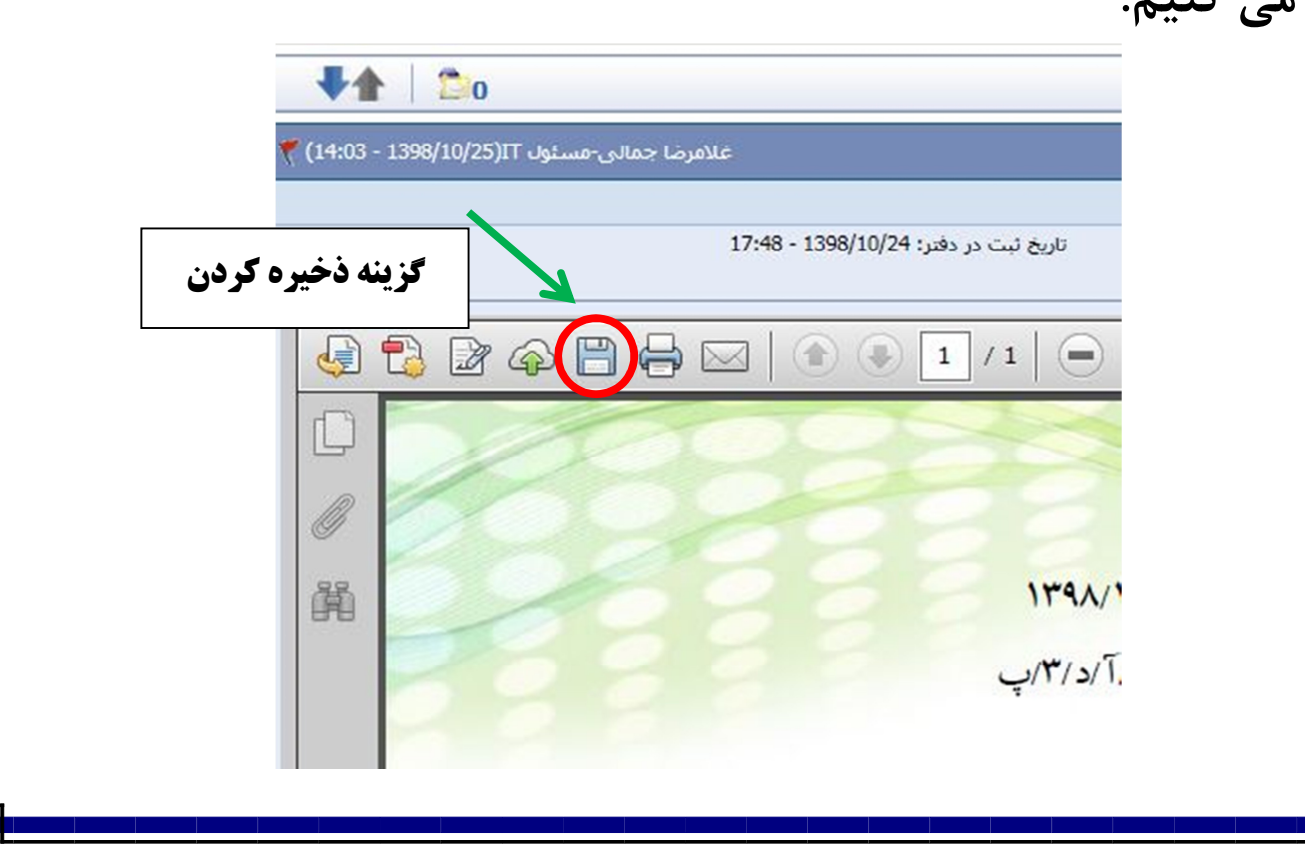

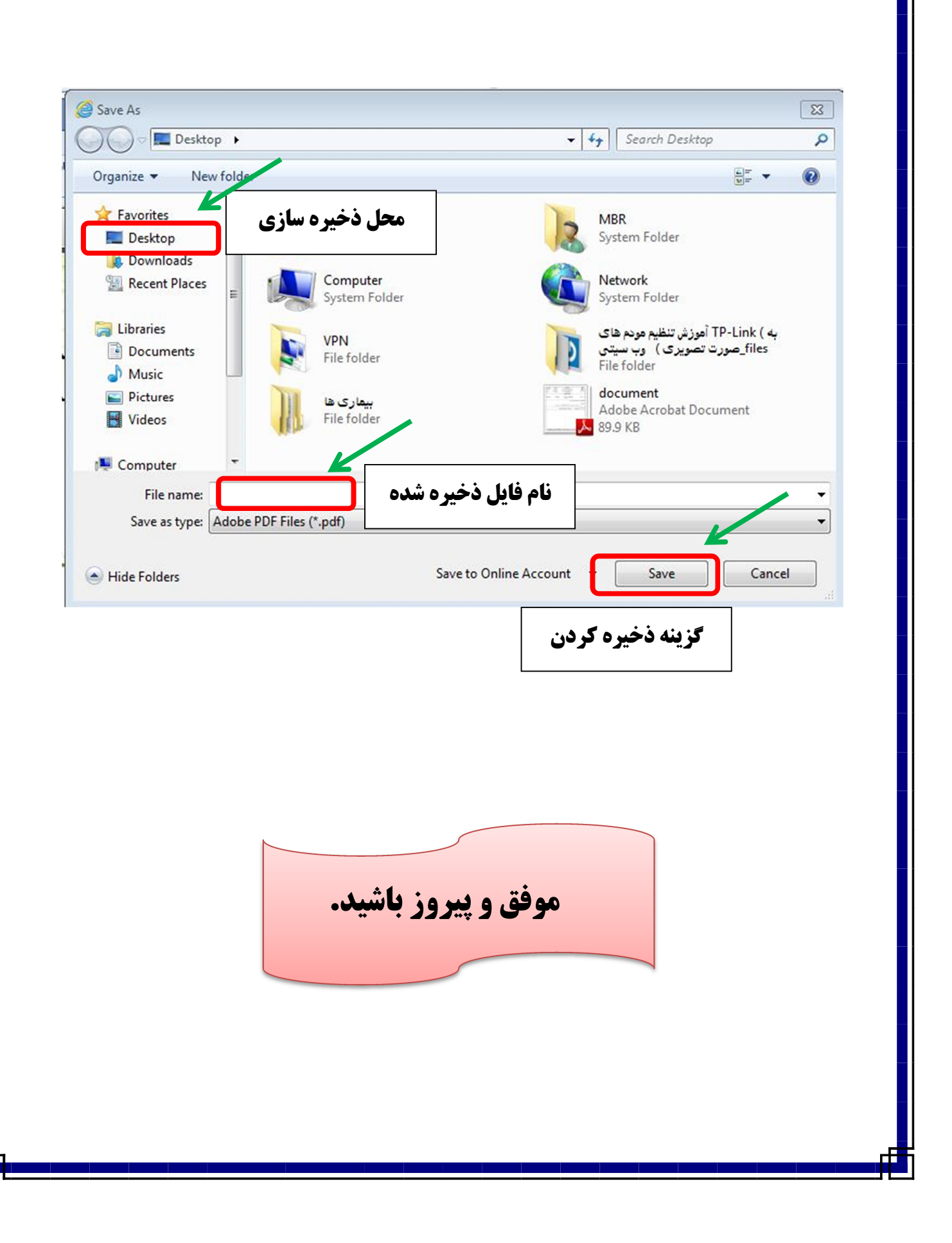